## Photoshop Photo Text

1. Copy FB\_2.jpg to your home directory

## J:\DropBoxes\Shaw Dropbox\BCIS\Photoshop\Photo Text

- 2. Insert a new layer (click on create new layer icon in the layers palette).
- 3. Double click on the Background layer, this will rename the layer as layer 0 and unlock it.
- 4. Move the transparent layer (layer 1) below Layer 0.
- 5. Click on Layer 0 to make it active.
- 6. Choose the **Horizontal Type Mask tool** from the tool palette and draw a text box over the image. The image will have a red film over it.

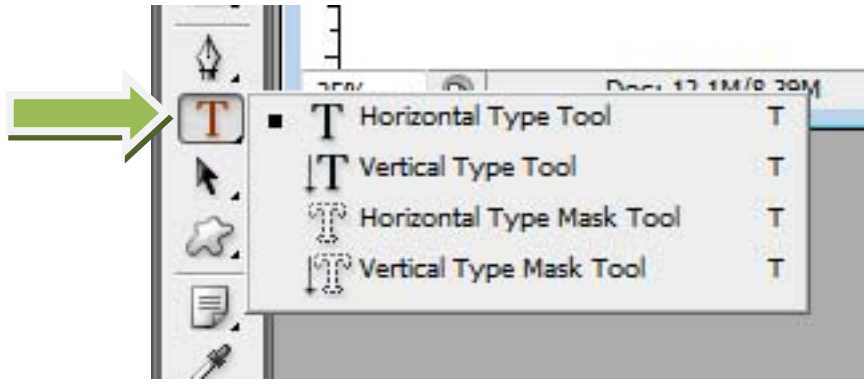

- 7. In the Font option box choose a font that is thick examples Arial Black & Goudy Stout. Choose a font size to fit the size of your textbox.
- 8. Now type your headline "FOOTBALL." At this point you may want to adjust the font, font size and placement to get the parts of the photo to fill the letters.

To move text box: Hold down Ctrl Alt, move box with mouse

Angle text box: Hold down Ctrl Alt, with mouse on center points of text box, drag points

Change shape of text: Right click, choose wrap text

- 9. Click the move tool and the text will be selected.
- 10. Click **Select >> Inverse** and press delete to remove the photo outside of the selected area.
- To add different effects and depth to the text double click on layer 1. The Layer Style menu will come up. Apply different effects – try drop shadow, bevel & emboss, texture. This is an optional step.
- 12. Save as **Football (PSD format)**. (If you save as .jpg the layers flatten and are not editable and the background becomes white. Save as a .psd file you can open again and make changes, it will also remain transparent).

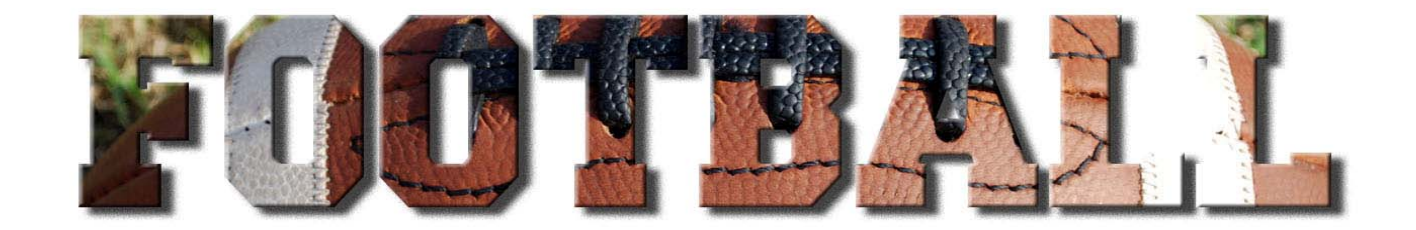

ASSIGNMENT: Choose a picture and text of your choice to create a similar effect.PRINT: Approximate size 5x7SAVE AS: Photo Text (jpeg)